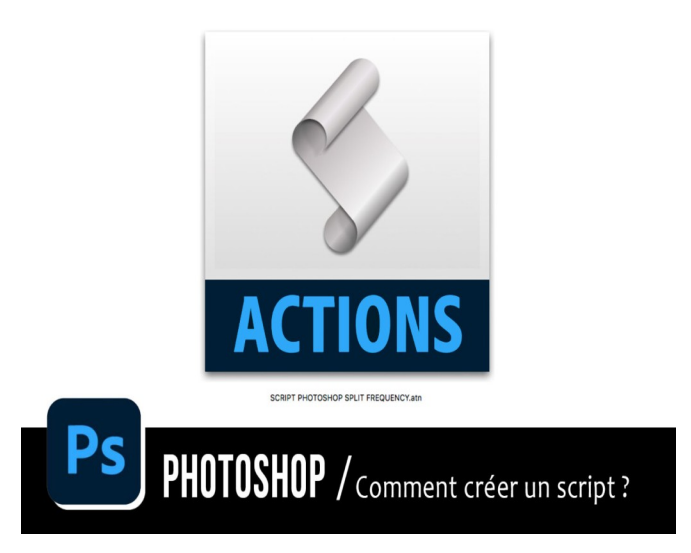

Les photographes post-traitant leurs photos sur Photoshop effectuent régulièrement une **série d'actions récurrentes**. Afin de **gagner en rapidité** ou d'effectuer un **traitement de plusieurs clichés en lots**, la création de **scripts** appelés également **actions** est une solution simple et efficace.

## 1) COMMENT CRÉER UN SCRIPT SUR PHOTOSHOP?

Pour créer facilement un script, rendez-vous sur Photoshop, puis créez un nouveau document ou importer une photo.

Afficher la fenêtre de gestion des scripts en cliquant sur l'onglet **Fenêtre** > **Actions** (Barre du haut). L'encart présenté ci-dessous apparaît alors avec la ligne de commandes dans les panneaux à gauche.

Pour créer un script, commencez par **créer un nouveau groupe d'actions** que vous nommerez avec le nom de votre choix. Cliquer sur, en bas du panneau, le petit dossier. Une fenêtre apparaît où vous rentrer le nom du groupe.

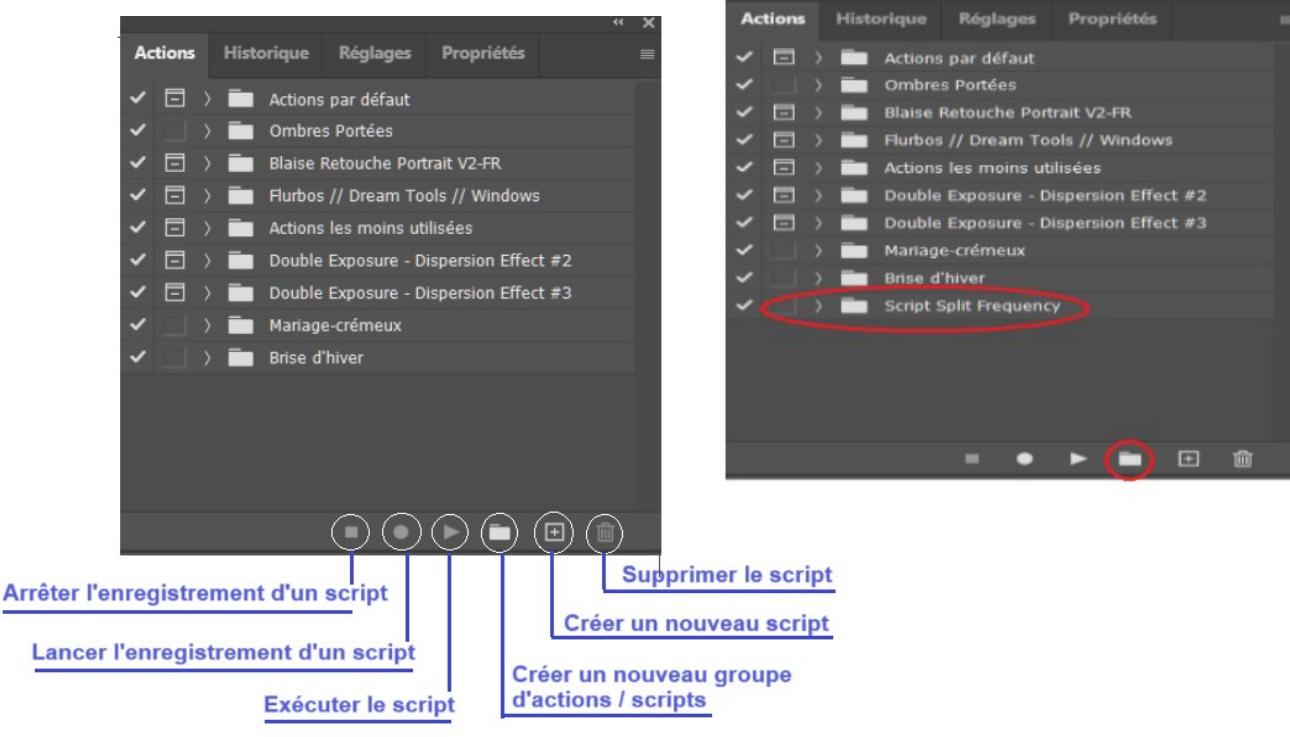

*Exemple* : *Script Split Frequency.* 

De la même façon, **créer ensuite un script** et nommez-le en fonction de son objectif. Sélectionner le groupe créé (il passe en grisé) et cliquer sur, en bas du panneau, le carré avec un +. *Exemple : SPLIT FREQUENCY.* 

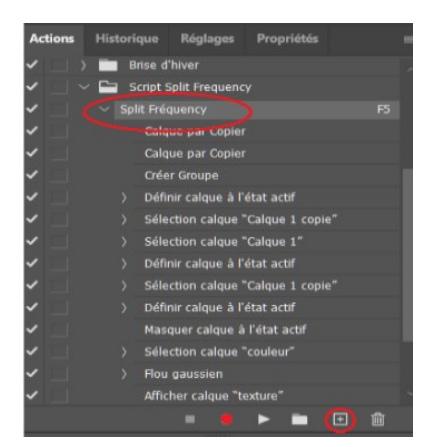

Cliquez alors sur le symbole rond de **lancement de l'enregistrement de votre script** (bouton rouge) et effectuez toutes les opérations correspondant à l'action à mémoriser.

**Terminez l'enregistrement** en cliquant sur le symbole carré. Votre script est alors terminé et toutes les actions effectuées sont enregistrées.

Vous pourrez donc créer autant de groupe d'actions que de scripts différents selon vos besoins.

## 2) COMMENT ENREGISTRER ET EXPORTER UN SCRIPT ?

Les photographes portraitistes confirmés possèdent de nombreux scripts différents. Afin de sauvegarder ces derniers, cliquez sur l'ensemble d'actions à enregistrer (et non sur le script), puis cliquez sur le menu en haut à droite de la fenêtre pour sélectionner : **Enregistrer les actions...** 

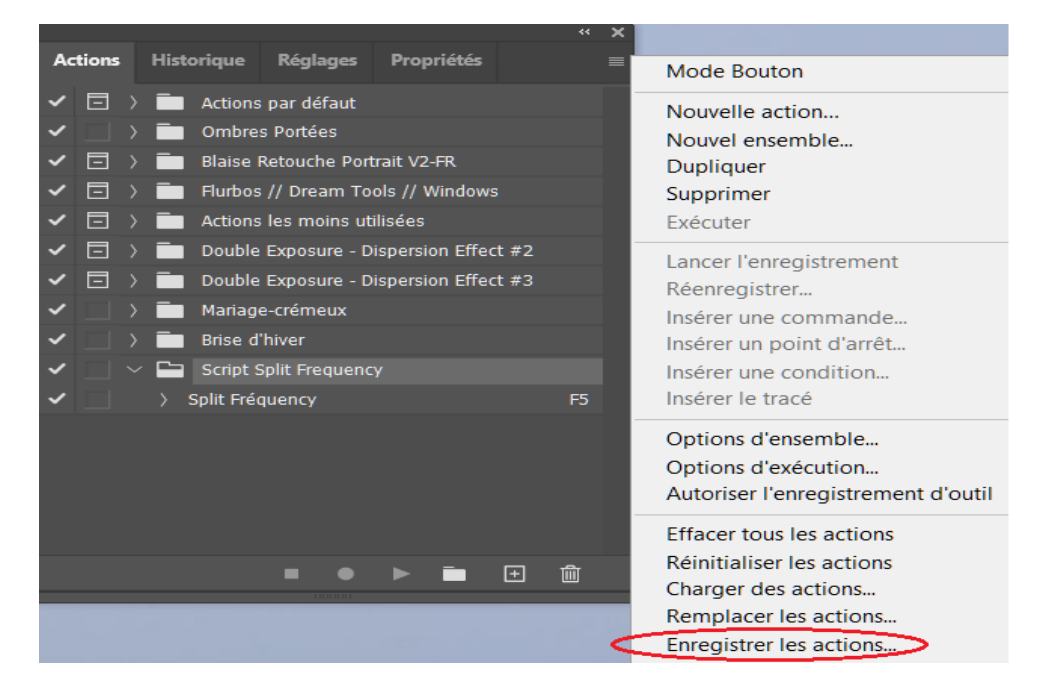

Sélectionnez la destination de l'enregistrement puis cliquez sur OK. Vos scripts sont alors enregistrés au format .atn. **Le format .atn est le format des fichiers Actions Photoshop.** 

## 3) COMMENT IMPORTER UN SCRIPT SUR PHOTOSHOP?

Importer un script depuis votre ordinateur est très simple et très rapide. Ouvrez de nouveau la fenêtre des scripts, puis cliquez sur le menu en haut à droite pour sélectionner : **Charger les actions...** 

|         |  |                                   |                                   |                                                           |          |            |  | ** ×                                                                            |                                                                  |  |  |
|---------|--|-----------------------------------|-----------------------------------|-----------------------------------------------------------|----------|------------|--|---------------------------------------------------------------------------------|------------------------------------------------------------------|--|--|
| Actions |  |                                   | Historique                        |                                                           | Réglages | Propriétés |  |                                                                                 | Mode Bouton                                                      |  |  |
| ~       |  | 🗋 〉 💼 Actions par défaut          |                                   |                                                           |          |            |  |                                                                                 | Nouvelle action                                                  |  |  |
| ~       |  |                                   |                                   | Ombres Portées                                            |          |            |  |                                                                                 | Nouvel ensemble                                                  |  |  |
| ~       |  |                                   |                                   | Blaise Retouche Portrait V2-FR                            |          |            |  |                                                                                 | Dupliquer                                                        |  |  |
| ~       |  |                                   | Flurbos // Dream Tools // Windows |                                                           |          |            |  |                                                                                 | Supprimer                                                        |  |  |
| ~       |  | 🖃 👌 💼 Actions les moins utilisées |                                   |                                                           |          |            |  |                                                                                 | Exécuter                                                         |  |  |
| ~       |  |                                   |                                   | Double Exposure - Dispersion Effect #2                    |          |            |  |                                                                                 | Lancer l'enregistrement<br>Réenregistrer<br>Insérer une commande |  |  |
| ~       |  |                                   |                                   | Double Exposure - Dispersion Effect #3<br>Mariage-crémeux |          |            |  |                                                                                 |                                                                  |  |  |
| ~       |  |                                   |                                   |                                                           |          |            |  |                                                                                 |                                                                  |  |  |
| ~       |  |                                   |                                   | Brise d'hiver Insérer un point d'arrêt                    |          |            |  |                                                                                 |                                                                  |  |  |
| ~       |  |                                   |                                   | Script Split Frequency                                    |          |            |  |                                                                                 | Insérer une condition                                            |  |  |
| ~       |  |                                   |                                   | Split Fréquency                                           |          |            |  | F5                                                                              | Insérer le tracé                                                 |  |  |
|         |  |                                   |                                   |                                                           |          |            |  | Options d'ensemble<br>Options d'exécution<br>Autoriser l'enreaistrement d'outil |                                                                  |  |  |
|         |  |                                   |                                   |                                                           |          |            |  |                                                                                 | Effacer tous les actions                                         |  |  |
|         |  |                                   |                                   |                                                           |          |            |  |                                                                                 | Charger des actions                                              |  |  |
|         |  |                                   |                                   |                                                           |          |            |  | Remplacer les actions                                                           |                                                                  |  |  |
|         |  |                                   |                                   |                                                           |          |            |  |                                                                                 | Enregistrer les actions                                          |  |  |

Sélectionnez alors votre fichier .atn et cliquez sur Ouvrir !

Votre nouveau script s'installe automatiquement dans la liste des actions, prêt à être utilisé !

## MAINTENANT A VOUS DE JOUER !!!